## 台灣癌症登記中心通知

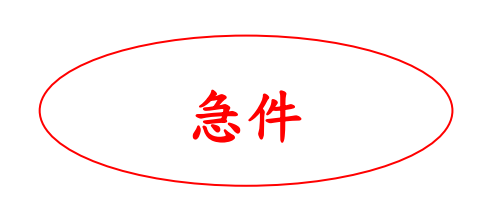

- 發件人: 台灣癌症登記中心 莊博智先生 電 話: 02-2351-1708 Ext.22 傳 真: 02-2351-1733
- 地 址: 100台北市中正區徐州路 17號 506 室
- 日 期: 113年3月4日
- 編號: 癌登113002號
- 收文者: 所有申報醫院
- 副本收文者: 衛生福利部國民健康署、台灣癌症登記學會、資拓宏宇國際 股份有限公司
- 主題: 為編製111年度癌症登記報告之需要,提供院際資料複查名單,請 至「醫療院所預防保健暨戒菸服務整合系統」下載名單進行複 查,並於期限內完成線上回覆及資料異動作業。
- - 一、 本案係依衛生福利部國民健康署委託「台灣癌症登記工作計畫」辦理。
  - 二、「癌登院際複查系統」已於113年3月4日上線,請貴院至「醫療院所 預防保健暨戒菸服務整合系統」下載111診斷年複查名單。有關「癌登 院際複查系統」詳細操作流程請見附件一。
  - 三、 院際/院內資料複查名單,請依規定時間完成線上回覆與資料異動作業, 以利進行111年度癌症登記報告分析。 異動截止時間: 113年3月22日
  - 四、為加快異動速度,請貴院使用新開設複查專用的異動批次: 〔45\_院際複查之異動〕、〔115\_院際複查之異動〕。
  - 五、「癌登院際複查系統」會於每日上午7時自動更新,貴院可得知「已完 成或尚未完成資料異動之個案」及「複查進度」。
  - 六、 請注意「複查進度」更新為「完成複查」後,本次複查才算完成。
  - 七、 如有任何疑問,請逕洽癌症登記中心 莊博智先生,聯絡電話:(02)2351 1708 Ext. 22。

台灣癌症登記中心 Taiwan Cancer Registry

### 附件一、癌登院際複查系統操作流程

- 國民健康署「醫療院所預防保健暨戒菸服務整合系統」,網址為: <u>https://pportal.hpa.gov.tw/Web/Notice.aspx</u>。
- 點選「服務登入」,跳出視窗後點選「憑證登入」。請先將健保卡插入讀卡機, 選擇健保卡,之後再鍵入密碼,輸入完畢請按「登入」。
   若有其他相關登入問題,請聯絡整合系統客服:(02)2559-1971 分機 03、04、07 或 (02)2522-0878。癌症整合系統問題請撥:(02)2559-1969 分機 116、117。

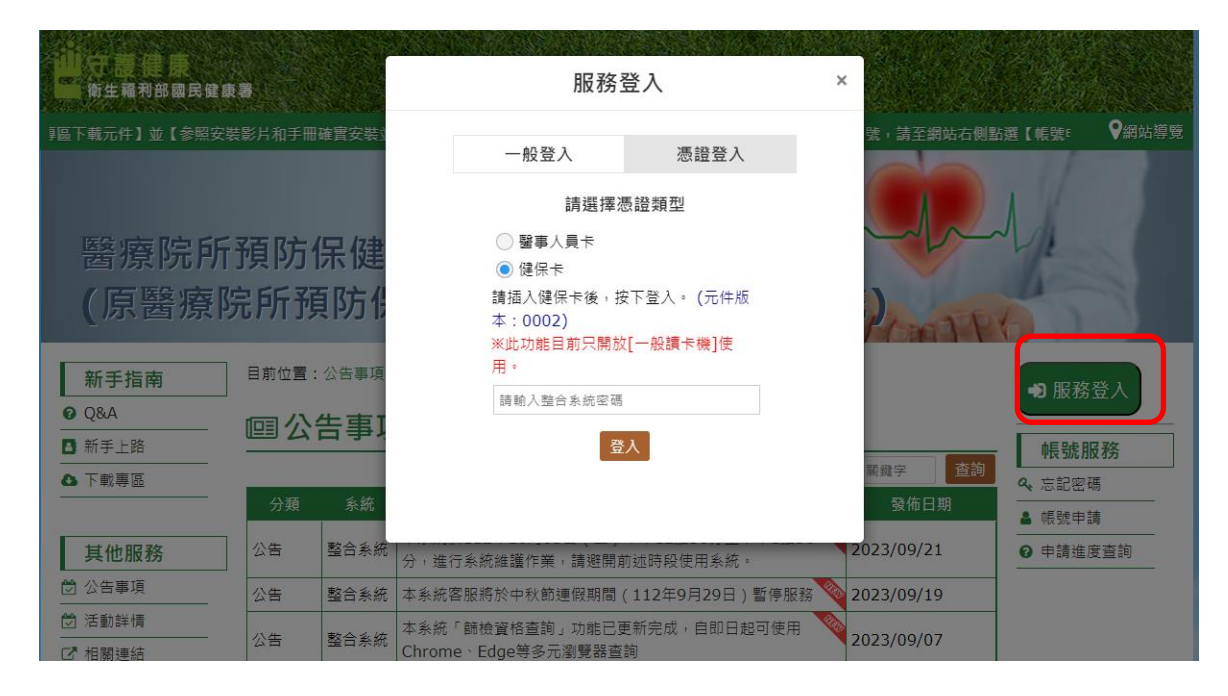

#### 3. 登入後請點選「癌症登記系統」。

|   | 網站導覽     | 批次查詢   | 問題管理        | 意見信箱      | 待辦事項     | 查詢清冊         | 統計報表            | 檔案專區        | 系統管理   | 回首頁     |               |                |   |
|---|----------|--------|-------------|-----------|----------|--------------|-----------------|-------------|--------|---------|---------------|----------------|---|
| I | 🛛 🕅 🦉 選車 |        |             |           |          |              |                 | <u>ж</u> г# | 富症篩檢與追 | 蹤管理資訊整合 | 系統」於9/17(一)、9 | 9/19(三)與9/20(四 | l |
| X | 請        | 選擇子系統  | <b>又</b> 公台 | 与訊息       |          |              |                 |             |        |         |               |                |   |
| 1 |          |        |             | 癌症篩檢與追    | 從管理資訊整   | 合系統」1014     | 年9月系統操作         | <b>教育訓練</b> |        |         | 系統管理員 2       | 2012/08/27     |   |
|   |          | 癌症登記系統 | έ<br>       | 癌症篩檢與追蹤管  | 理資訊整合系統  | 」於9/17(一)、9/ | /19(三)與9/20(四)) | ¥理衛生局端教育    | 訓練     |         |               |                |   |
|   |          |        | 1           | 01年度第一號書  | 经報已上傳    |              |                 |             |        |         | 系統管理員 2       | 2012/08/27     |   |
|   |          |        | 2           | 上傳101年度第一 | 號季報,請各病現 | 星單位自行下載有     | 4檔,謝謝。          |             |        |         |               |                |   |
|   |          |        | 1           | 01年度第二號書  | 昏報已上傳    |              |                 |             |        |         | 系統管理員 2       | 2012/08/27     |   |
|   |          |        | 2           | 上傳101年度第二 | 號季報,請各病理 | 望單位自行下載待     | 4檔,謝謝。          |             |        |         |               |                |   |
|   |          |        | 1           | 01年度第三號書  | 蜂報已上傳    |              |                 |             |        |         | 系統管理員 2       | 2012/08/27     |   |
|   |          |        | e           | 上傳101年度第三 | 號季報,請各病調 | 星單位自行下載有     | 4檔,謝謝。          |             |        |         |               |                |   |
|   |          |        | 彩           | 「增帳號申請單   |          |              |                 |             |        |         | 系統管理員 2       | 2012/08/27     |   |
|   |          |        | 渐           | 増帳號申請單(衛生 | 主局/衛生所)。 |              |                 |             |        |         |               |                |   |
|   |          |        |             |           |          |              |                 |             |        |         |               |                | • |
|   | (        |        |             |           |          |              |                 |             |        |         |               | >              |   |

4. 進入癌登系統後請點選「院際複查 - 複查進度」。

|    | 癌登系統        |
|----|-------------|
| 代刊 | 理醫院         |
| 申载 | 報管理         |
| 統語 | 計報表         |
| 批  | 次與檢核規則      |
| 醫  | 院資料         |
| 提醒 | 醒/催收名單      |
| 死  | <b>二檔回饋</b> |
| 院隊 | 際複查         |
|    |             |

5. 請點選最右側欄位「複查名單」之「名單」。

| 瘟登系統    | ■ 複 | 查進度      |              |             |                        |            |      |             |                   |                           |                             |                        |          |      |
|---------|-----|----------|--------------|-------------|------------------------|------------|------|-------------|-------------------|---------------------------|-----------------------------|------------------------|----------|------|
| 代理醫院    | 序號  | 醫院簡碼     | 醫院名稱         | 被查名稱        | 被查時間                   | 異動截止日期     | 被查筆數 | 尚未檢查<br>之筆數 | 回覆為不<br>異動之筆<br>數 | 回覆為異<br>動且完成<br>異動之筆<br>數 | 回覆為異<br>動但尚未<br>完成異動<br>之筆數 | 數據更新時間                 | 被查進度     | 被查名單 |
| 申報管理    | 1   |          |              | 106年報-第1次複查 | 2019-03-11<br>09:30:27 | 2019-03-15 | 4    | 4           | 0                 | 0                         | 0                           | 2019-02-27<br>10:44:01 | 醫院尚未查看名單 | 名單   |
| 統計報表    | *查看 | 會名單/回覆結果 | 請點擊右方的[複查名單] |             |                        |            |      |             |                   |                           |                             |                        |          |      |
| 批次與檢核規則 |     |          |              |             |                        |            |      |             |                   |                           |                             |                        |          |      |
| 醫院資料    |     |          |              |             |                        |            |      |             |                   |                           |                             |                        |          |      |
| 提醒/催收名單 |     |          |              |             |                        |            |      |             |                   |                           |                             |                        |          |      |
| 死亡檔回饋   |     |          |              |             |                        |            |      |             |                   |                           |                             |                        |          |      |
| 院際複查    |     |          |              |             |                        |            |      |             |                   |                           |                             |                        |          |      |
|         |     |          |              |             |                        |            |      |             |                   |                           |                             |                        |          |      |

請直接點選「查詢」檢視所有複查名單。
 資查進度 - 下載/回覆名單

| 病歷號  |                                                                                                    |          |              |          |
|------|----------------------------------------------------------------------------------------------------|----------|--------------|----------|
| 身份證號 |                                                                                                    |          |              |          |
| 發生順序 |                                                                                                    |          |              |          |
| 複查項目 | D1       H01       R01       R02       R03         R04       R05       R06       R07       R08         R09       R10       R11       R12       R13         R14       R15       R16       R17       S01         S02       S03       T01 |          | 請參考附任        | <u>+</u> |
| 回覆結果 | □0.不需異動<br>□1.需異動                                                                                                    |          |              |          |
| 複查狀態 | <ul> <li>0.尚未回覆</li> <li>1.需異動,但尚未上傳</li> <li>2.需異動,已上傳,但未完成</li> <li>3.完成異動</li> <li>4.不需異動</li> </ul>                                                                                                    | 若要<br>進度 | 返回複查<br>頁面,請 |          |
| I    | 15 前 · 清 除 · 返回禎查進度 ·                                                                                                    | 點選       | 此鈕。          |          |

7. 點選「下載複查名單」。

| 序號 | 病歷處 刻 | 眳 | 身分證號        | 癌症發生順序 | 癌症資訊                  | 摘錄者  | 複 査 項目    | 被查項目敘述                                                   | 參考資料                                                                                                    | 回题结果 | 回覆備註 | 複查狀態 | 異動記錄 | 回覆 |
|----|-------|---|-------------|--------|-----------------------|------|-----------|----------------------------------------------------------|----------------------------------------------------------------------------------------------------|------|------|------|------|----|
| 1  |       |   | 9999999999  | 01     | 20161123/C508/85003/1 |      | R4        | 生日確認:院際申報<br>之出生日期不同,請<br>被查 貴院資料。                       | 本院出生日期<br>=19660505次N院出,<br>生日期=19119999,<br>19331003,<br>19381105,<br>19460625,<br>19510510,<br>19550108,<br>19590108,<br>19760513 |      |      | 尚未検査 |      | 回覆 |
| 2  |       |   | 99999999999 | 01     | 20160412/C504/85012/1 |      | R4        | 生日確認:陽榮申報<br>之出生日期不同,請<br>複查 貴院資料。                       | 本院出生日期<br>=19660505次N院出<br>生日期=19119999,<br>19331003,<br>19381105,<br>1936105,<br>19460625,<br>19510510,<br>19590108,<br>19760513   |      |      | 尚未檢查 |      | 回覆 |
| 3  |       |   | 99999999999 | 01     | 20160412/C504/85012/1 |      | R6        | 病歷號確認:院內申<br>報之身分證字號相同<br>但病歷號不同,請複<br>查 貴院資料。           | 院內相同身分證字<br>號,本筆病歷號碼<br>=EX70001154;不同<br>病歷號碼<br>=EX70001127                                                                       |      |      | 尚未檢查 |      | 回覆 |
| 4  |       |   | 99999999999 | 01     | 20161123/C508/85003/1 | 下載複訂 | R6<br>查名單 | 病歷號確認:院內申<br>輯之身分證字號相同<br>但病歷號不同,請複<br>查 實院資料。<br>上傳回覆結果 | 院內相同身分證字<br>號,本筆病歷號碼<br>=EX70001127;不同<br>病歷號碼<br>=EX70001154<br>完成回覆                                                               |      |      | 尚未檢查 |      | 回覆 |
|    |       |   |             |        |                       |      |           |                                                          |                                                                                                    |      |      |      |      |    |

| 備<br>線」<br>(1)<br>(2) | 註:回覆方式<br>上回覆操作方<br>請點選名單<br>請回覆紅框 | \$除了下載複查名單之外,亦可於「線上直接回覆」。<br>f式:<br>最右側欄位之「回覆」進入以下畫面<br>的部分,「回覆備註」請填需異動之原因。                    |
|-----------------------|------------------------------------|------------------------------------------------------------------------------------------------|
| (3)                   | 回覆完畢後                              | 請按「存檔」,再按「返回」便完成 <mark>該名個案</mark> 之回覆。                                                        |
| $(\Lambda)$           | <b>空</b> 成所右便                      |                                                                                                |
| (4)                   |                                    | 来回復饭,明咏迥乐 0、3 和,汝积乐 10 和饭之就听。                                                                  |
|                       |                                    |                                                                                                |
|                       |                                    |                                                                                                |
|                       |                                    | <u> 被査進度</u> 一回覆                                                                               |
|                       | 病歷號                                |                                                                                                |
|                       | 姓名                                 |                                                                                                |
|                       | 身分證號                               | 9999999999                                                                                     |
|                       | 癌症發生順序                             | 01 診斷日期/ 福莊部位/ 紀藏空態與性態碼/ 則性                                                                    |
|                       | 癌症資訊                               | 20160412/C504/85012/1                                                                          |
|                       | 摘錄者                                |                                                                                                |
|                       | 複查項目                               | R4                                                                                             |
|                       | 複查項目敘述                             | 生日確認:院際申報之出生日期不同,讀複查 貴院資料。                                                                     |
|                       | 參考資料                               | 本院出生日期=19660505;外院出生日期=19119999, 19331003,<br>19381105, 19460625, 19510510, 19590108, 19760513 |
|                       | 回覆結果                               | ● 0.不需異動 ○ 1.需異動                                                                               |
|                       | 回覆備註                               |                                                                                                |
|                       | 複查狀態                               | 尚未檢查                                                                                           |
|                       | 異動記錄                               |                                                                                                |
|                       |                                    |                                                                                                |

 請開啟下載之 EXCEL 檔,檔案中包含本次複查「所有複查名單」,請在綠色部分 的欄位回覆結果,「回覆結果」僅能為0或1,「回覆備註」請填需異動之原因; 其餘欄位請保留並勿做修改,否則上傳會發生錯誤。

| 病歷號 | 姓名 | 身分證號           | 癌症發生順序 | 癌症資訊                  | 摘錄者   | 複查項目 | 複查項目敘述                                 | 参考資料                                                                                                  | 回禮結果<br>0.不需異動;1.需<br>異動(請填代碼) | 回禮備託        | 複查 |
|-----|----|----------------|--------|-----------------------|-------|------|----------------------------------------|----------------------------------------------------------------------------------------------------|--------------------------------|-------------|----|
|     |    | 99999999999    | 01     | 20161123/C508/85003/1 |       | R4   | 生日確認:院際申報之出生日期不同,<br>請複查 貴院資料。         | 本院出生日期=19660505;外院出生日期<br>=19119999, 19331003, 19381105,<br>19460625, 19510510, 19590108,<br>19760513 | 1                              | 此個案經査證後生日誤植 | 尚未 |
|     | 7  | 99999999999    | • 01   | 20160412/C504/85012/1 |       | R4   | 生日確認:院際申報之出生日期不同,<br>請複查 貴院資料。         | 本院出生日期=19660505;外院出生日期<br>=19119999, 19331003, 19381105,<br>19460625, 19510510, 19590108,<br>19760513 | 0                              |             | 尚未 |
|     |    | 99999999999    | 01     | 20160412/C504/85012/1 |       | R6   | 病歷號確認:院內申報之身分證字號相<br>同但病歷號不同,請複查 貴院資料。 | 院內相同身分證字號,本筆病歷號碼<br>=EX70001154;不同病歷號碼<br>=EX70001127                                                 | 0                              |             | 尚未 |
|     |    | 99999999999999 | 01     | 20161123/C508/85003/1 |       | R6   | 病歷號確認:院內申報之身分證字號相<br>同但病歷號不同,請複查 貴院資料。 | 院內相同身分證字號 本筆病歷號碼<br>=EX70001127;不同病歷號碼<br>=EX70001154                                                 | 1                              | 此個案經查證後生日誤植 | 尚未 |
|     | 診斷 | 日期/源           | V定部位/  | 組織型能館林                | 生態碼/個 | 14   |                                        |                                                                                                    |                                |             |    |

9. 填寫完畢後,點選「上傳回覆結果」,

| 序號 | 病歷號 姓 | 洺 | 身分證號        | <b>遍症發生順序</b> | 癌症資訊                  | 摘錄者  | 複查項目      | 被查項目敘述                                                   | 参考资料                                                                                                    | 回觀結果 | 回覆備註 | 複查狀態 | 異動記錄 | 回覆 |
|----|-------|---|-------------|---------------|-----------------------|------|-----------|----------------------------------------------------------|----------------------------------------------------------------------------------------------------|------|------|------|------|----|
| 1  |       |   | 9999999999  | 01            | 20161123/C508/85003/1 |      | R4        | 生日確認:腕索申報<br>之出生日期不同,請<br>複查 貴院資料。                       | 本院出生日期<br>=19660505次N院出<br>生日期=19119999,<br>19331003,<br>19381105,<br>19460625,<br>19510510,<br>19550108,<br>19560513 |      |      | 尚未檢查 |      | 回覆 |
| 2  |       |   | 9999999999  | 01            | 20160412/C504/85012/1 |      | R4        | 生日確認:院禁申報<br>之出生日期不同,請<br>複查 貫院資料。                       | 本院出生日期<br>=196605055外院出<br>生日期=19119999,<br>19331003,<br>19381105,<br>19460625,<br>19510510,<br>19550108,<br>19560513 |      |      | 尚未檢查 |      | 回覆 |
| 3  |       |   | 9999999999  | 01            | 20160412/C504/85012/1 |      | R6        | 病歷號確認:院內申<br>報之身分證字號相同<br>但病歷號不同,請複<br>查 貴院資料。           | 院內相同身分證字<br>號,本筆病歷號碼<br>=EX70001154;不同<br>病歷號碼<br>=EX70001127                                                         |      |      | 尚未檢查 |      | 回覆 |
| 4  |       |   | 99999999999 | 01            | 20161123/C508/85003/1 | 下載複到 | R6<br>查名当 | 病歷號確認:院內申<br>報之身分證字號相同<br>但病歷號不同,請複<br>查 實院資料。<br>上傳回覆結果 | 院內相同身分證字<br>號,本筆病歷號碼<br>=EX70001127;不同<br>病歷號碼<br>=EX70001154<br>完成回覆                                                 |      |      | 尚未檢查 |      | 回覆 |

#### 再次瀏覽 EXCEL(.xls)檔案後,點選「確認上傳」。

| 序號 | 病歷號 姓 | 名 | 身分遊號        | <b>症發生順序</b> | 癌症資訊                  | 摘錄者 | 複 査 項目 | 被查項目敘述                                         | 參考資料                                                                                                    | 回覆結果 | 回覆備註 | 被查默感 | <b>異動記錄</b> | 回覆 |
|----|-------|---|-------------|--------------|-----------------------|-----|--------|------------------------------------------------|----------------------------------------------------------------------------------------------------|------|------|------|-------------|----|
| 1  |       |   | 99999999999 | 01           | 20161123/C508/85003/1 |     | R4     | 生日確認:院際申報<br>之出生日期不同,請<br>複查 貪院資料。             | 本院出生日期<br>=19660505:外院出<br>生日期=19119999,<br>19331003,<br>19381105,<br>19460625,<br>19510510,<br>19550108,<br>195700513 |      |      | 尚未檢查 |             | 回覆 |
| 2  |       |   | 9999999999  | 01           | 20160412/C504/85012/1 |     | R4     | 生日確認:院院申報<br>之出生日期不同,請<br>被查 貴院資料。             | 本院出生日期<br>=19660505.外院出<br>生日期=19119999,<br>19331003,<br>19381105,<br>19460625,<br>19510510,<br>19590108,<br>19590108, |      |      | 尚未檢查 |             | 回覆 |
| 3  |       |   | 99999999999 | 01           | 20160412/C504/85012/1 |     | R6     | 病歷號確認:院內申<br>報之身分證字號相同<br>但病歷號不同,請複<br>查 貴院資料。 | 院内相同身分證字<br>號,本筆病歷號碼<br>=EX70001154;不同<br>病歷號碼<br>=EX70001127                                                          |      |      | 尚未檢查 |             | 回覆 |
| 4  |       |   | 9999999999  | 01           | 20161123/C508/85003/1 |     | R6     | 病歷號確認:院內申<br>報之身分證字號相同<br>但病歷號不同,請複<br>查 貴院資料。 | 院內相同身分證字<br>號本筆病歷號碼<br>=EX70001127;不同<br>病歷號碼<br>=EX70001154                                                           |      |      | 尚未檢查 |             | 回覆 |
|    |       |   |             |              | 上傳回覆結果                |     | 確      | 認上傳 取消上傳                                       | Į.                                                                                                    | 瀏覽   |      |      |             |    |

**10**. 如有上傳成功,紅框欄位會出現回覆內容。**確認所有個案皆有回覆後**,請按下 「完成回覆」。

注意:按下「完成回覆」之後就無法再修改或上傳名單,請務必確認所有複查個 案都有回覆結果才按下「完成回覆」。若遇特殊情況(例如:原先填不需異動,按 下後才發現需要異動),請通知管理者協助(癌登中心莊博智先生(02)2351-1708 Ext.22)。

| 序號 | 穷歴號 姓名 | 身分證號        | <u> 癌症 發 生 順</u> 序 | 癌症資訊                  | 摘錄者  | <b>複</b> 査 項 目 | 被查項目敘述                                         | 參考資料                                                                                                    | 回覆結果 | 回覆備註 | 複查狀態 | 異動記錄 | 回覆 |
|----|--------|-------------|--------------------|-----------------------|------|----------------|------------------------------------------------|----------------------------------------------------------------------------------------------------|------|------|------|------|----|
| 1  |        | 9999999999  | 01                 | 20161123/C508/85003/1 |      | R4             | 生日確認:院際申報<br>之出生日期不同,請<br>複查 貴院資料。             | 本院出生日期<br>=19600505.外院出<br>生日期=19119999,<br>19331003,<br>19381105,<br>19480625,<br>19510510,<br>19590108,<br>195700513 | 不需異動 |      | 尚未檢查 |      | 回覆 |
| 2  |        | 9999999999  | 01                 | 20160412/C504/85012/1 |      | R4             | 生日確認:院際申報<br>之出生日期不同,請<br>複查 貴院資料。             | 本院出生日期<br>=19660505少/陈出<br>生日期=19119999,<br>19331003,<br>19381105,<br>19460625,<br>19510510,<br>19590108,<br>195700513 | 不需異動 |      | 尚未檢查 |      | 回覆 |
| 3  |        | 99999999999 | 01                 | 20160412/C504/85012/1 |      | R6             | 病歷號確認:院內申<br>報之身分證字號相同<br>但病歷號不同,請複<br>查 實院資料。 | 院内相同身分證字<br>號,本筆病歷號碼<br>=EX70001154;不同<br>病歷號碼<br>=EX70001127                                                          | 需異動  |      | 尚未檢查 |      | 回覆 |
| 4  |        | 99999999999 | 01                 | 20161123/C508/85003/1 | 下載視到 | R6<br>查名單      | 病歷號確認:院內申<br>報之身分證字號相同<br>但病歷號不同,請複<br>查 實院資料。 | 院內相同身分證字<br>號,本筆病歷號碼<br>=EX70001127;不同<br>病歷號碼<br>=EX70001154<br>完成回覆                                                  | 需異動  |      | 尚未檢查 |      | 回覆 |

11.稍待數分鐘讓系統更新資料,更新完畢後複查狀態也會隨之更新。(複查狀態會從「尚未檢查」更新至「不需異動」或「需異動,但尚未上傳」)

| 序號 | 病歷號 | 姓名 | 身分證號        | 癌症發生順序 | 癌症資訊                  | 摘錄者 | 複 <u></u> 査 項 目 | 被查項目敘述                                                  | 参考資料                                                                                                    | 回覆結果 | 回覆備註 | 復查状態          | 異動記錄 |
|----|-----|----|-------------|--------|-----------------------|-----|-----------------|---------------------------------------------------------|----------------------------------------------------------------------------------------------------|------|------|---------------|------|
| 1  |     |    | 9999999999  | 01     | 20161123/C508/85003/1 |     | R4              | 生日確認:院祭申報<br>之出生日期不同,請<br>複查 貴院資料。                      | 本院出生日期<br>=19660505;外院出生<br>日期=1911999,<br>19331003,<br>19381105,<br>19460625,<br>19510510,<br>19590108, 19760513  | 不需異動 |      | 不需異動          |      |
| 2  |     |    | 99999999999 | 01     | 20160412/C504/85012/1 |     | R4              | 生日確認:院寮申報<br>之出生日期不同,請<br>複查 貪院資料。                      | 本院出生日期<br>=19660505;外院出生<br>日期=19119999,<br>19331003,<br>19381105,<br>19460625,<br>19510510,<br>19590108, 19760513 | 不需異動 |      | 不需異動          |      |
| 3  |     |    | 99999999999 | 01     | 20160412/C504/85012/1 |     | R6              | 病歷號確認:院內申<br>報之身分證字院,相同<br>但病歷號不同,請複<br>查 貴院資料。         | 院內相同身分證字號,<br>本筆病歷號碼<br>=EX70001154;不同<br>病歷號碼<br>=EX70001127                                                      | 需異動  |      | 需異動,但<br>尚未上傳 |      |
| 4  |     |    | 99999999999 | 01     | 20161123/C508/85003/1 |     | R6              | 病歷號確認:院內申<br>報之身分證字號相同<br>但病歷號不同,請複<br>查 實院資料。<br>載複查名單 | 院內相同身分證字號,<br>本筆病歷號碼<br>=EX70001127;不同<br>病歷號碼<br>=EX70001154                                                      | 需異動  |      | 需異動,但<br>尚未上傳 |      |

#### 12. 需異動之個案請依規定異動截止時間內完成院際複查之異動,異動申報後之個案 其複查狀態會隨之更新。

例如:醫院按下完成回覆以後,需異動個案之複查狀態會顯示「需異動,但尚未 上傳」,待上傳異動文字檔後,該名個案之複查狀態會更新至「需異動, 已上傳,但未完成」,癌登中心確認並關檔後,該名個案之複查狀態會更 新至「完成異動」,直到所有需異動個案之複查狀態都為「完成異動」, 「複查進度」會更新至「完成複查」(如下圖),本次複查才算完成。

| 瘟登系統    | 📓 複査進度     |               |             |                        |            |      |             |                   |                           |                             |                        |      | _    |        |
|---------|------------|---------------|-------------|------------------------|------------|------|-------------|-------------------|---------------------------|-----------------------------|------------------------|------|------|--------|
| 代理醫院    | 序號 醫院簡高    | 醫院名稱          | 波查名稱        | 被查時間                   | 異動截止日期     | 被查筆數 | 尚未檢查<br>之筆數 | 回覆為不<br>異動之筆<br>數 | 回覆為異<br>動且完成<br>異動之筆<br>數 | 回覆為異<br>動但尚未<br>完成異動<br>之筆數 | 數據更新時間                 | 被查进度 | 被查名單 |        |
| 申報管理    | 1          |               | 106年報-第1次複查 | 2019-03-11<br>09:30:27 | 2019-03-15 | 4    | 0           | 4                 | 0                         | 0                           | 2019-03-04<br>10:55:18 | 完成被查 | 名單   |        |
| 統計報表    | *查看名單/回覆结果 | 果請點擊右方的[複查名單] |             |                        |            |      |             |                   |                           |                             |                        | K    |      |        |
| 批次與檢核規則 |            |               |             |                        |            |      |             |                   |                           |                             |                        |      |      |        |
| 醫院資料    |            |               |             |                        |            |      |             |                   |                           |                             |                        | 此思   | 烹顯示  | 完成     |
| 提醒/催收名單 |            |               |             |                        |            |      |             |                   |                           |                             |                        |      |      |        |
| 死亡檔回饋   |            |               |             |                        |            |      |             |                   |                           |                             |                        | 夜重   | ≦・本  | 批次     |
| 院際複查    |            |               |             |                        |            |      |             |                   |                           |                             |                        | 指表   | ╘┽╘  | 2 FT o |
|         |            |               |             |                        |            |      |             |                   |                           |                             |                        | 1反5  | ᆋᄭᆻ  | ארונ   |
|         |            |               |             |                        |            |      |             |                   |                           |                             |                        |      |      |        |

其他注意事項:

- A. 按下「完成回覆」後,系統才會開始檢查名單,每日檢查一次。因此確認所有個案皆有回覆後,請盡快按下「完成回覆」按鈕,醫院 便能即時掌握「複查狀態」與「複查進度」。
- B. 由於每日檢查一次,因此資料異動後請於隔日7時過後再查看「複 查狀態」與「複查進度」是否更新。

# 附件二、複查項目代碼說明

| 複查項目代碼 |                                                                                                    |
|--------|----------------------------------------------------------------------------------------------------|
| R1     | 側性確認:原發部位為成對器官且院際申報之 MCODE 同組,但<br>側性不同,請確認「側性」譯碼。                                                                          |
| R2     | 癌症部位確認:院內或院際申報之 MCODE 同組,但原發部位為<br>較易混淆的不同部位,請確認「癌症部位」譯碼。                                                                   |
| R3     | 癌症部位確認:院內或院際申報 SARCOMA 組織型態,但原發部<br>位為較易混淆的不同部位,請確認「癌症部位」譯碼。                                                                |
| R4     | 癌症部位確認:院內或院際申報常見腦癌組織型態,但原發部位為<br>較易混淆的不同部位,請確認「癌症部位」譯碼。                                                                     |
| R5     | MCODE 確認:請確認易混淆的組織型態 MCODE:<br>neuroendocrine carcinoma (82463) 或<br>carcinoma with neuroendocrine differentiation (85743)。 |
| R6     | 出生日期確認:院際申報之出生日期不同,請複查貴院資料。                                                                                                 |
| R7     | 復發日期確認:此個案之復發日期未登記月份,請複查貴院資料。                                                                                               |
| R8     | 身分證字號確認:院內申報之病歷號碼相同但身分證字號不同,請<br>複查貴院資料。                                                                                    |
| R9     | 病歷號確認:院內申報之身分證字號相同但病歷號不同,請複查貴<br>院資料。                                                                                       |
| R10    | 原發部位及組織類型確認:組織類型為<br>95003 (neuroblastoma) 或 94903 (ganglioneuroblastoma)<br>之個案較不易發生在 貴院申報之原發部位,請複查貴院資料。                   |
| R11    | 原發部位確認:組織類型為<br>95003 (neuroblastoma) 或 94903 (ganglioneuroblastoma)<br>之個案通常一生只會發生一次,但院際申報部位不同,請確認「原<br>發部位」譯碼。            |
| R12    | 血液腫瘤 MCODE 確認:血液腫瘤個案依組織形態碼判定為多發<br>癌症,貴院資料與他院相異,為避免整合院際資料時判斷錯誤,請<br>再次確認組織形態。                                               |
| R13    | 身高確認:院際申報之身高差異超過 10cm,請複查貴院資料。                                                                                              |
| R14    | 體重確認:院際申報之體重差異超過10kg,請複查貴院資料。                                                                                               |
| R15    | 臨床期別確認:此個案之臨床期別資料與他院相異,請複查貴院資料。                                                                                             |
| R16    | 其他分期系統期別(臨床)確認:108 年以後確診之子宮頸癌個案,<br>若臨床或病理 N1、N2,應編碼 3C1R、3C1P、3C2R、3C2P。請<br>複查貴院資料。                                       |